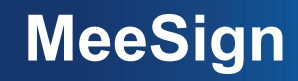

#### Platforma pro vícestranné podepisování dokumentů

Antonín Dufka, Jakub Janků, Jiří Gavenda, Petr Švenda

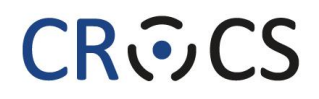

Centre for Research on Cryptography and Security

MeeSign – EurOpen 30. 5. 2022

https://crocs.fi.muni.cz/ @CRoCS\_MUNI

#### Osnova

- Motivace
- Prahová kryptografie
  - Příklady užití
- MeeSign
  - Architektura platformy
  - Použití platformy
- Demo

#### **Motivace**

- Scénáře z reálného světa často vyžadují podpis dokumentu více stranami
  - Dva podpisy na smlouvě
  - Schválení dokumentu skupinou (nadpoloviční většina)
  - Petice
  - ...
- Standardní nástroje pro práci s digitálními podpisy tyto scénáře mnohdy neuvažují
  - Lze přidat nanejvýš jeden podpis k dokumentu
  - Nástroje pro ověřování podpisu často podporují ověření jen jednoho podpisu
  - Dokument nelze podepsat se zachováním anonymity podepisujících stran

#### Prahová kryptografie (threshold cryptography)

- Navržena v roce 1987 profesorem Yvo Desmedtem
- Významný vývoj v souvislosti se zabezpečením kryptoměnových aplikací
- Princip
  - Privátní klíč je rozdělen na více částí
  - Tyto části se využívají v protokolu za účelem provedení kryptografické operace
  - Při použití dostatečného počtu částí klíče se operace úspěšně dokončí
- Vlastnosti
  - Vyšší zabezpečení klíče (odstraněn single point of failure)
  - Klíč může být rozdělen mezi více stran (samostatný proces schvalování)
  - Výsledný podpis může být nerozlišitelný od standardního podpisu (zpětně kompatibilní)

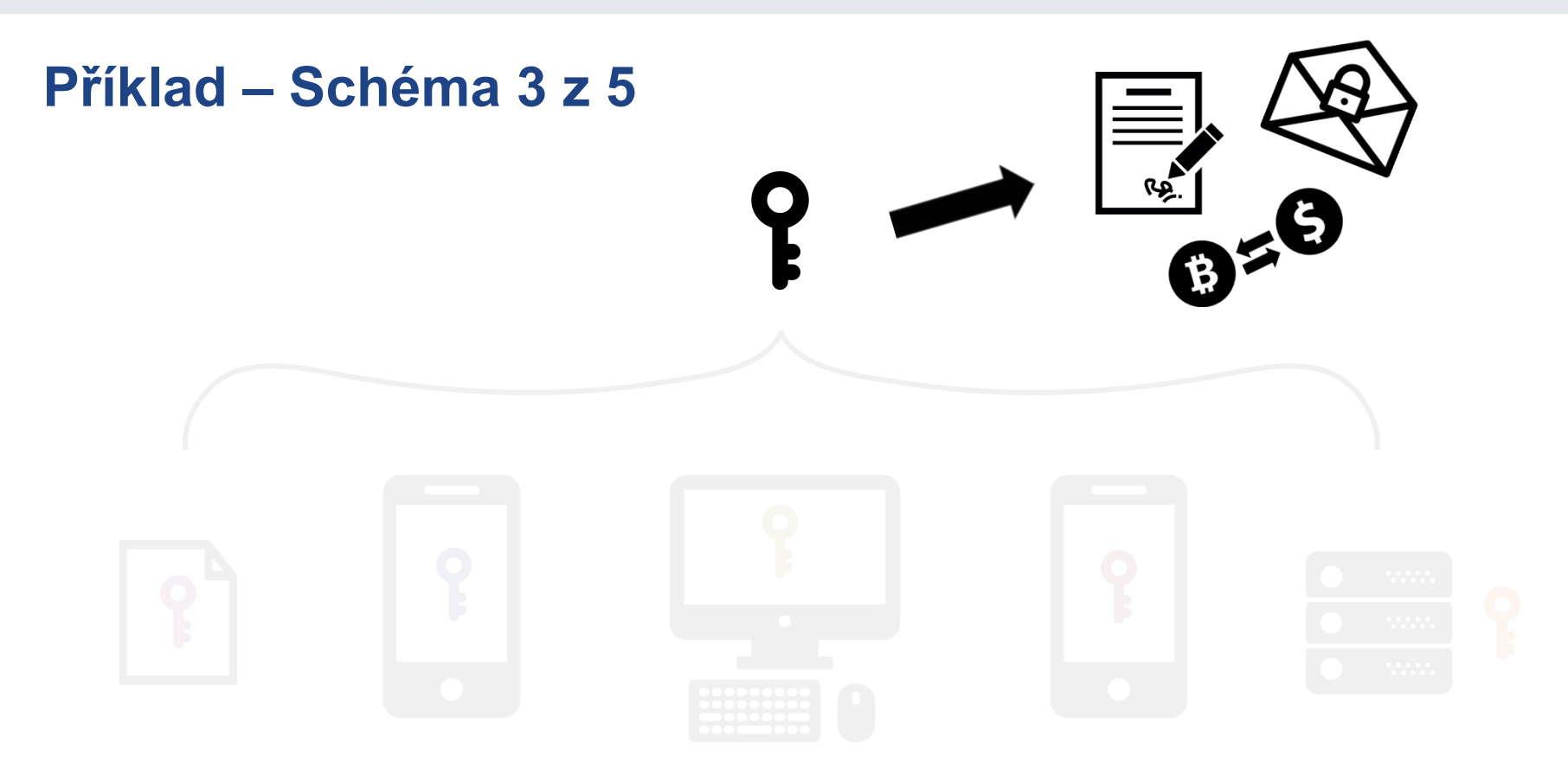

#### MeeSign – EurOpen 30. 5. 2022

https://crocs.fi.muni.cz/ @CRoCS\_MUNI

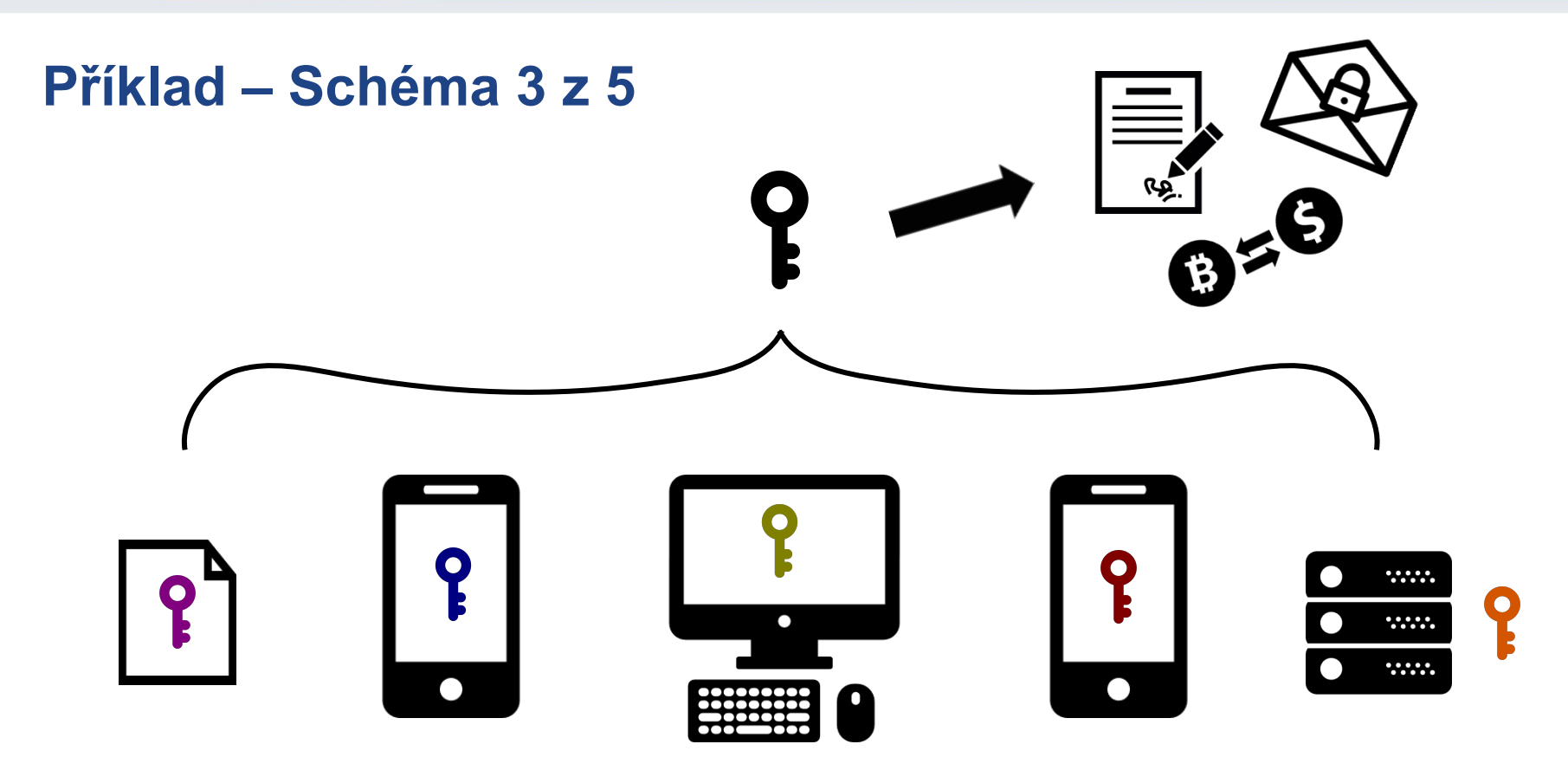

#### Příklad – Schéma 3 z 5

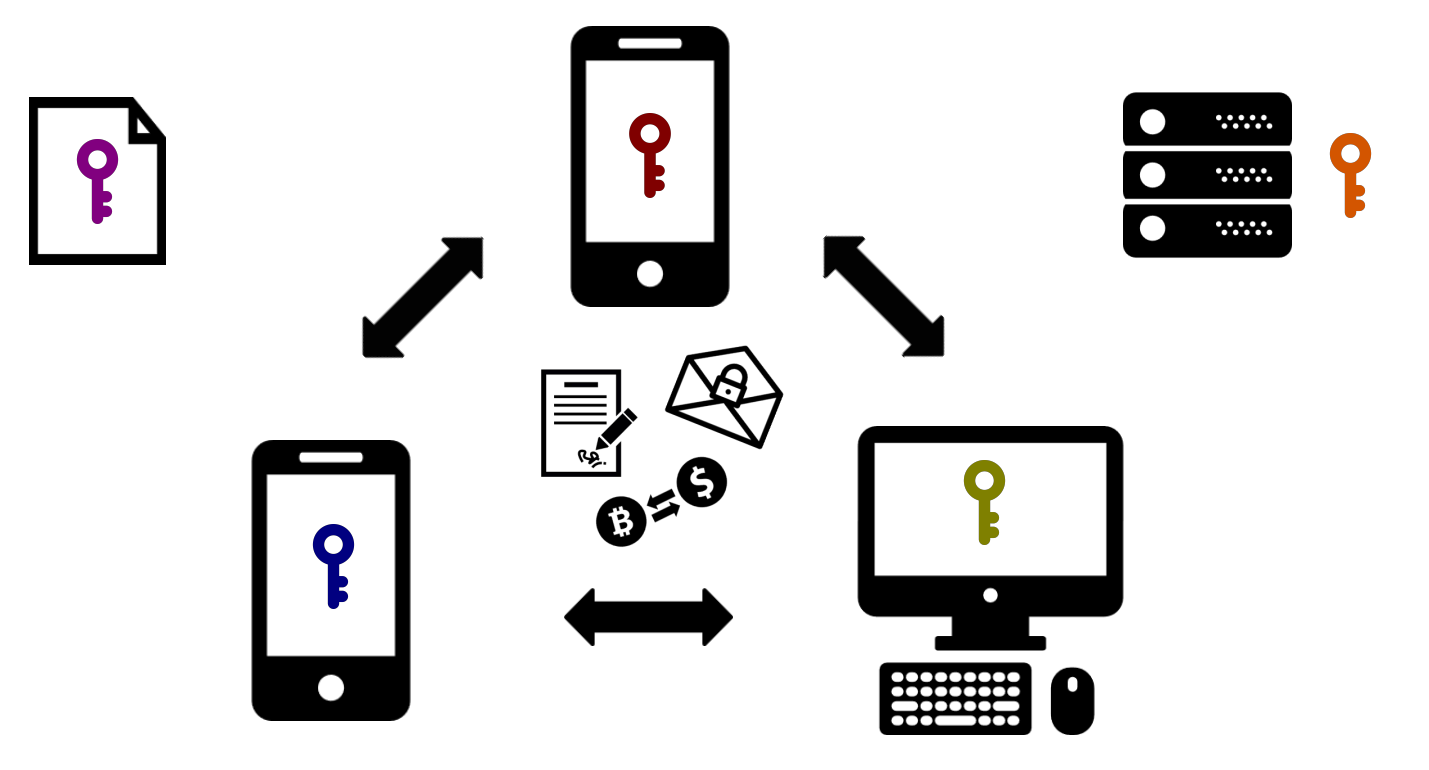

MeeSign – EurOpen 30. 5. 2022

https://crocs.fi.muni.cz/ @CRoCS\_MUNI

#### Příklady užití – prahové podepisování

- 2-ze-2 (dva podepisující)
  - dvoustranná autorizace
- 2-ze-3 (tři podepisující, alespoň dva vyžadováni)
  - dvoustranná autorizace se zálohou
- 3-z-5 (pět podepisujících, alespoň tři vyžadováni)
  - hlasování s různou prioritou hlasů (vedoucí dvě části klíče, ostatní jen jednu)
- 11-z-15 (patnáct podepisujících, alespoň jedenáct vyžadováno)
  - vysoká garance bezpečnosti i zálohy
  - Liquid konsorcium (podepisování bloků na sidechainu Bitcoinu)

#### Příklady užití – prahové podepisování s politikou

- Podepisující strany mohou být automatizované a vynucovat určitou politiku
- 2-ze-2 s politikou
  - jedna fyzická osoba, druhá strana automatizovaná po splnění určité politiky (podpis vznikne jen v určitém čase, v návaznosti na nějakou událost, po určitém čase po podání žádosti o podpis, …)
- 2-ze-3 s politikou
  - dvě fyzické osoby dokáží vytvořit podpis vždy, jedna strana s automatizovaným serverem s politikou pouze za určitých podmínek
- 3-ze-3 s politikou
  - automatizované zařízení podepisuje pouze pokud vznikly předchozí dva podpisy od fyzických osob a podpis vydá až po uplynutí určitého času

#### MeeSign (Multiparty electronic evidence Signing)

- Platforma pro vícestranné podepisování dokumentů
- Využívá prahové kryptografie pro vytváření podpisů
  - Podpisy nerozlišitelné od standardních jednostranných podpisů (zpětně kompatibilní, verifikovatelné standardními nástroji)
  - Možnost doplnění o podepisování serverem za splnění určité politiky
- Další cíle
  - Uživatelsky přívětivé rozhraní pro vytváření podpisů
  - Podpora různých dokumentových formátů
  - Snadná integrovatelnost do stávajících systémů (Informační systémy, standardní softwarová rozhraní PKCS#11, HWI)
- Provoz zamýšlen v interním prostředí organizace
  - Možnost propojení s jinými instancemi systému

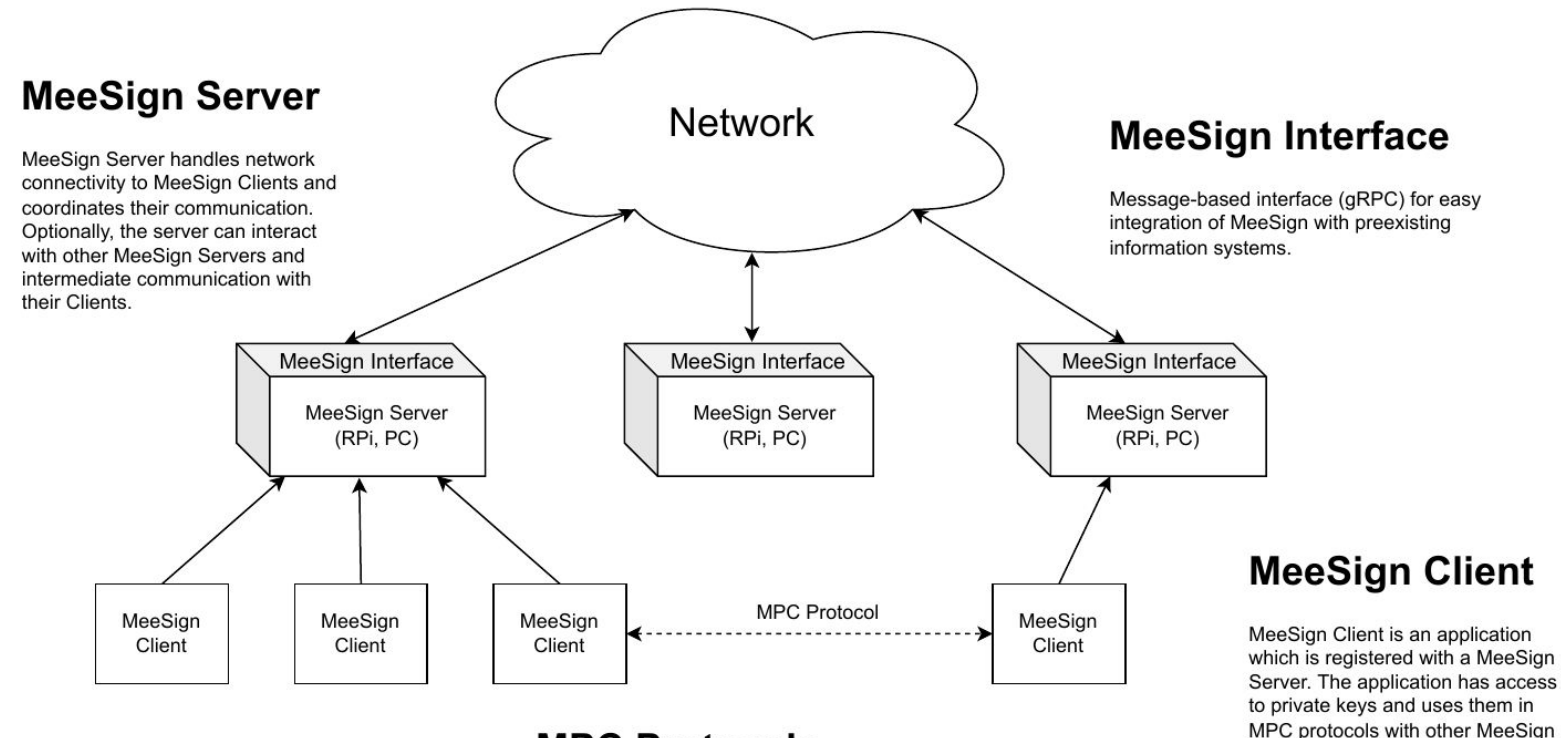

#### MPC Protocols

Various MPC protocols for signing, decryption, randomness generation running on MeSign Clients coordinated by MeeSign Server.

Clients.

#### **MeeSign server**

- Implementace MeeSign serveru v jazyce Rust
  - <u>https://github.com/crocs-muni/meesign-server</u>
- Funkce
  - Udržování informací o registrovaných zařízeních, skupinách, dokončených podpisech i běžících úlohách
  - Rozhraní pro konfiguraci, registraci nových zařízení, správu skupin a zadávání úloh
  - Zprostředkovávání komunikace mezi klientskými zařízeními
  - Vydávání certifikátů pro klientské zařízení i skupiny
  - Integrace podpisů do podepisovaných dokumentů
- Možná integrace s existujícími systémy přes gRPC rozhraní

#### **MeeSign klient**

- Implementace multiplatformního (Android, Linux, Windows) MeeSign klienta v jazyce Dart s frameworkem Flutter
  - <u>https://github.com/crocs-muni/meesign-client</u>
- Funkce
  - Uživatelské rozhraní pro interakci se systémem MeeSign
    - Registrace zařízení, vytváření skupin, účast ve skupinách, zadávání a vykonávání podepisovacích úloh
  - Bezpečné uchování privátního identitního klíče i klíčů pro účast ve skupinách
  - Síťová komunikace se serverem a upozornění uživatele na příchozí požadavky
  - Realizace kryptografických operací s privátními klíči při vykonávání protokolů
- Pro vykonávání kryptografických operací se používá implementace protokolu GG18 z knihovny <u>ZenGo X</u>

#### Použití platformy – Registrace

- Uživatel se připojí ke svému lokálnímu (organizačnímu) serveru
- Aplikace na zařízení vygeneruje svůj identitní klíčový pár
  - Veřejný klíč je zaslán společně s názvem zařízení na server
  - Server vydá certifikát zařízení
    - Může být podmíněno ověřením identity vlastníka (podobně jako v případě CA)
- Pozdější autentizace probíhá pomocí privátního identitního klíče

## Použití platformy – Podepisovací skupiny

- Registrovaná zařízení mohou být organizována do podepisovacích skupin
  - Tvorba skupiny může být iniciována buď centrálně (administrátorem) nebo samotnými uživateli
  - Je potřeba zvolit:
    - Název skupiny
    - Členy skupiny
    - Práh (hranici nezbytnou pro vznik podpisu)
- Vznik skupiny
  - Uživatelé nejprve musí souhlasit s účastí ve skupině
  - Poté se spustí proces generování skupinového klíče s požadovanými parametry
  - Na závěr server vydá certifikát veřejného klíče dané skupiny

### Použití platformy – Podepisování dokumentu

- Vzniklé skupiny se mohou účastnit podepisování
  - Žádost o podpis dokumentu může být zaslána centrálně nebo jednotlivými členy skupiny
  - Je potřeba zvolit:
    - PDF dokument
    - Podepisující skupinu
- Vznik podpisu
  - Uživatelé obdrží žádost o podpis dokumentu
  - Tento dokument si mohou zobrazit a rozhodnout se, zda souhlasí s jeho podpisem
  - Jakmile s podpisem souhlasí dostatečný počet stran, spouští se podepisovací protokol
  - Výsledkem podepisovacího protokolu je podpis PDF dokumentu
  - Server integruje tento podpis v PDF a rozešle jej všem zúčastněným stranám

#### Poznámka o certifikátech

- MeeSign server si generuje vlastní certifikát pro vydávání certifikátů (CA)
  - Nejedná se o běžně důvěřovaný certifikát nemáte jej nainstalovaný jako důvěřovaný na svých zařízeních
  - Pro úspěšnou verifikaci včetně certifikačního řetězce až k důvěřovanému certifikátu je potřeba importovat MeeSign certifikát
    - Stačí importovat pouze jeden MeeSign certifikát slouží k vydávání všech dalších
    - Bez importovaného certifikátu verifikace podpisu uspěje, ale verifikační nástroje zobrazí ikonu s varováním
  - Pro interní použití v organizaci se nejedná o problém

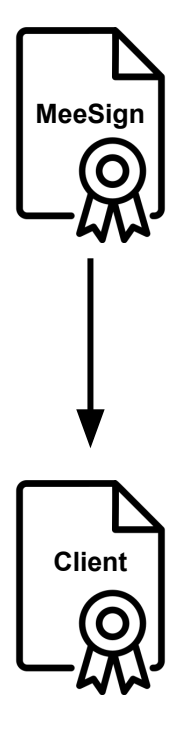

# **MeeSign Demo**

MeeSign – EurOpen 30. 5. 2022

https://crocs.fi.muni.cz/ @CRoCS\_MUNI

#### **Demo – Instalace**

- 1. Stáhněte a spusťte si klientskou aplikaci MeeSign pro vaši platformu
  - Android
    - Potřeba povolit instalaci APK souborů z externích zdrojů
  - Linux
    - Stažený tar archiv je potřeba extrahovat
  - Windows
    - Stažený zip archiv je potřeba extrahovat
  - Sources
    - README.md

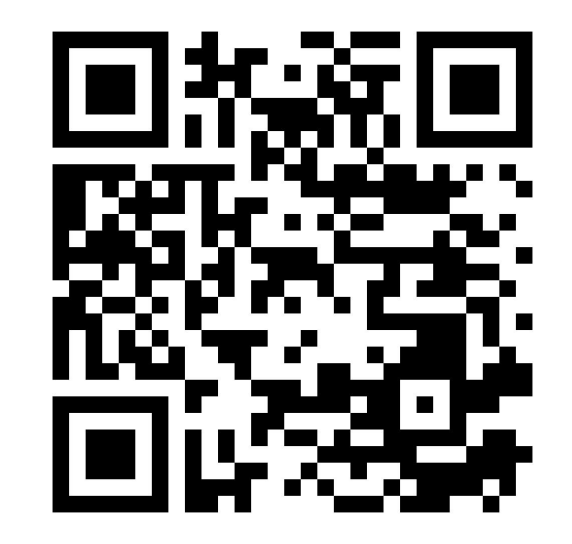

https://meesign.crocs.fi.muni.cz/

#### **Demo – Registrace**

- 2. Připojte se na lokální WiFi meesign
  - Přístup bez hesla
  - Pro ověření úspěšného připojení lze navštívit adresu <u>http://192.168.1.2/</u>
- 3. Registrujte se na serveru MeeSign
  - Zvolte si své uživatelské jméno
  - Adresa **meesign.local** (192.168.1.2)
  - Stisknout Register
  - (Od této chvíle prosím nevypínejte aplikaci)

|                                                               | MacCian |
|---------------------------------------------------------------|---------|
|                                                               | weesign |
| - Name                                                        |         |
|                                                               | 3/3     |
| <ul> <li>Coordinator addres</li> <li>meesign.local</li> </ul> | 8       |

- 4. Vytvořte skupiny ze dvou účastníků
  - Nabídka Groups  $\rightarrow$  New (vpravo dole)
  - Zvolte název skupiny
  - Přidejte členy pomocí New member jedním ze způsobů:
    - Načíst QR kód (Scan QR code)
    - Vyhledávat podle jména (Search peer)
  - Stisknout Create (vpravo nahoře)
  - Potvrdit notifikaci o účasti v nové skupině (zobrazí se jen ostatním členům)

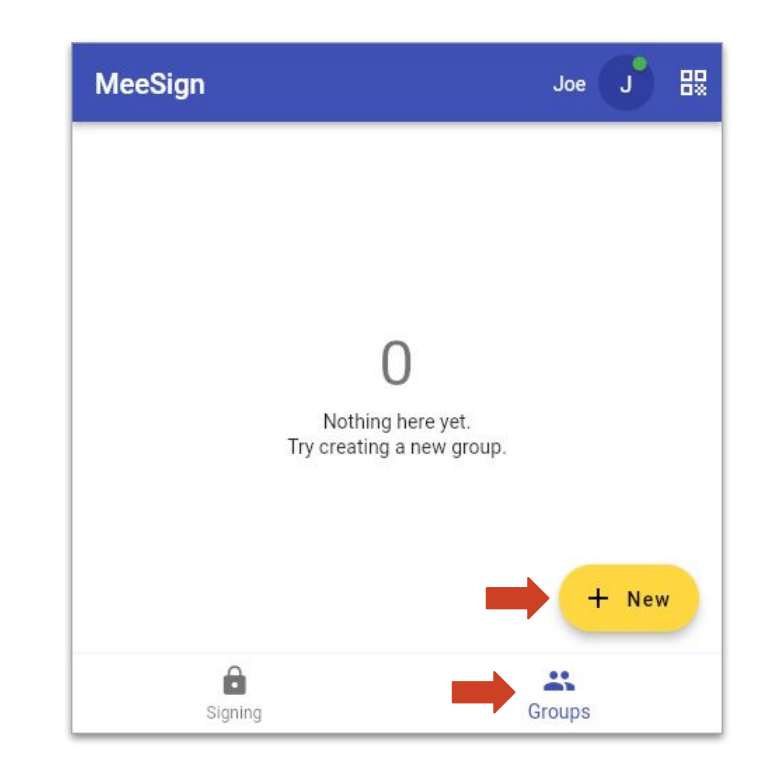

- 4. Vytvořte skupiny ze dvou účastníků
  - Nabídka Groups  $\rightarrow$  New (vpravo dole)
  - Zvolte název skupiny
  - Přidejte členy pomocí New member jedním ze způsobů:
    - Načíst QR kód (Scan QR code)
    - Vyhledávat podle jména (Search peer)
  - Stisknout Create (vpravo nahoře)
  - Potvrdit notifikaci o účasti v nové skupině (zobrazí se jen ostatním členům)

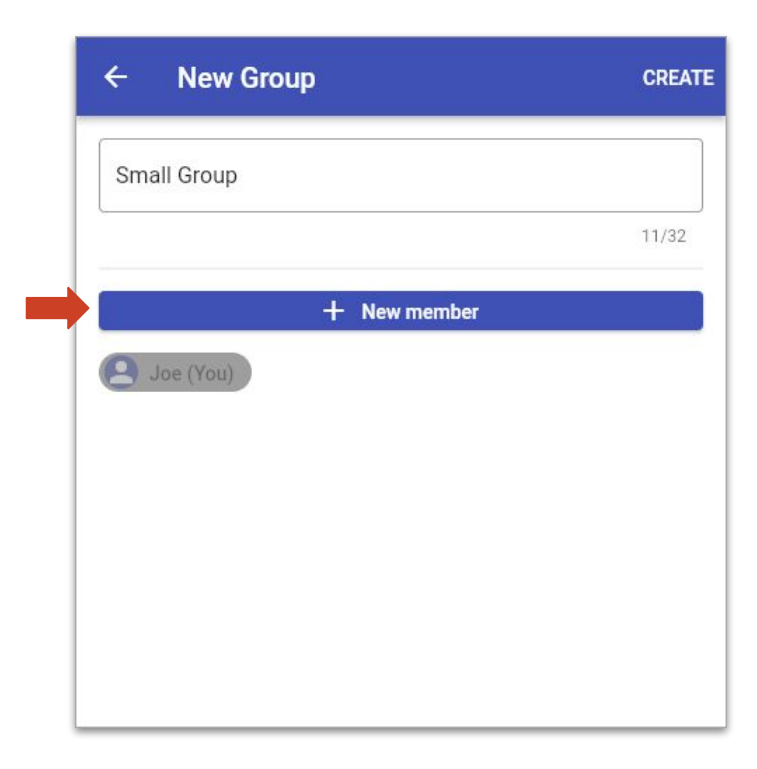

- 4. Vytvořte skupiny ze dvou účastníků
  - Nabídka Groups  $\rightarrow$  New (vpravo dole)
  - Zvolte název skupiny
  - Přidejte členy pomocí New member jedním ze způsobů:
    - Načíst QR kód (Scan QR code)
    - Vyhledávat podle jména (Search peer)
  - Stisknout Create (vpravo nahoře)
  - Potvrdit notifikaci o účasti v nové skupině (zobrazí se jen ostatním členům)

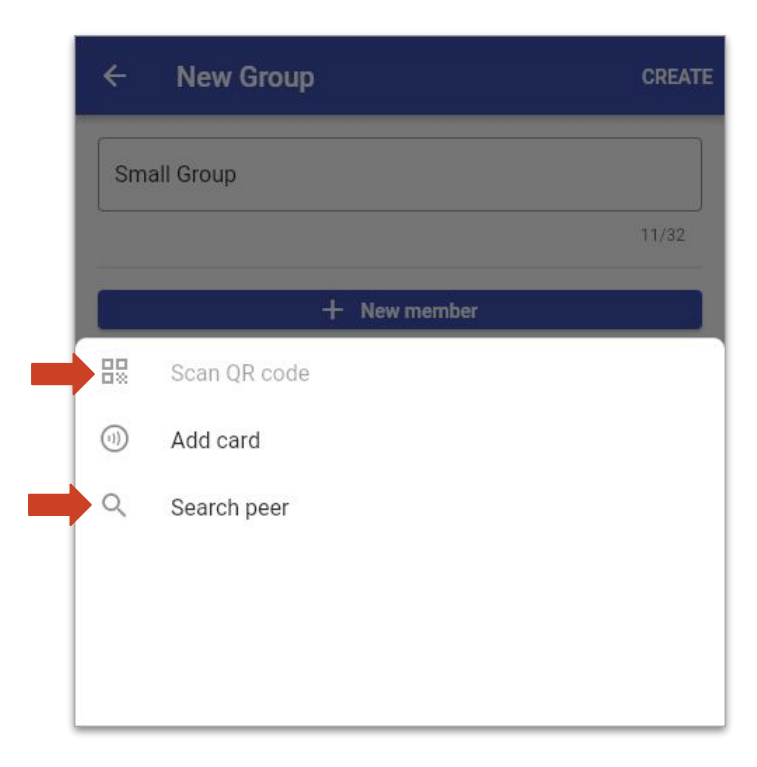

- 4. Vytvořte skupiny ze dvou účastníků
  - Nabídka Groups  $\rightarrow$  New (vpravo dole)
  - Zvolte název skupiny
  - Přidejte členy pomocí New member jedním ze způsobů:
    - Načíst QR kód (Scan QR code)
    - Vyhledávat podle jména (Search peer)
  - Stisknout Create (vpravo nahoře)
  - Potvrdit notifikaci o účasti v nové skupině (zobrazí se jen ostatním členům)

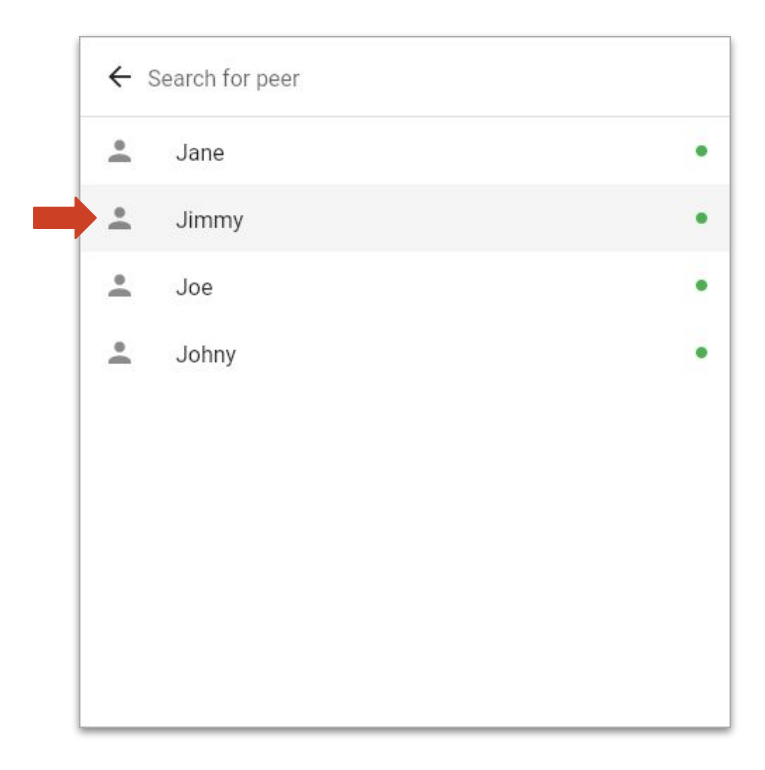

- 4. Vytvořte skupiny ze dvou účastníků
  - Nabídka Groups  $\rightarrow$  New (vpravo dole)
  - Zvolte název skupiny
  - Přidejte členy pomocí New member jedním ze způsobů:
    - Načíst QR kód (Scan QR code)
    - Vyhledávat podle jména (Search peer)
  - Stisknout Create (vpravo nahoře)
  - Potvrdit notifikaci o účasti v nové skupině (zobrazí se jen ostatním členům)

| ← New Group           |       |
|-----------------------|-------|
| Small Group           |       |
|                       | 11/32 |
| + New memb            | er    |
| 🕒 Joe (You) 😫 Jimmy 😵 |       |
|                       |       |
|                       |       |
|                       |       |
|                       |       |
|                       |       |

- 4. Vytvořte skupiny ze dvou účastníků
  - Nabídka Groups  $\rightarrow$  New (vpravo dole)
  - Zvolte název skupiny
  - Přidejte členy pomocí New member jedním ze způsobů:
    - Načíst QR kód (Scan QR code)
    - Vyhledávat podle jména (Search peer)
  - Stisknout Create (vpravo nahoře)
  - Potvrdit notifikaci o účasti v nové skupině (zobrazí se jen ostatním členům)

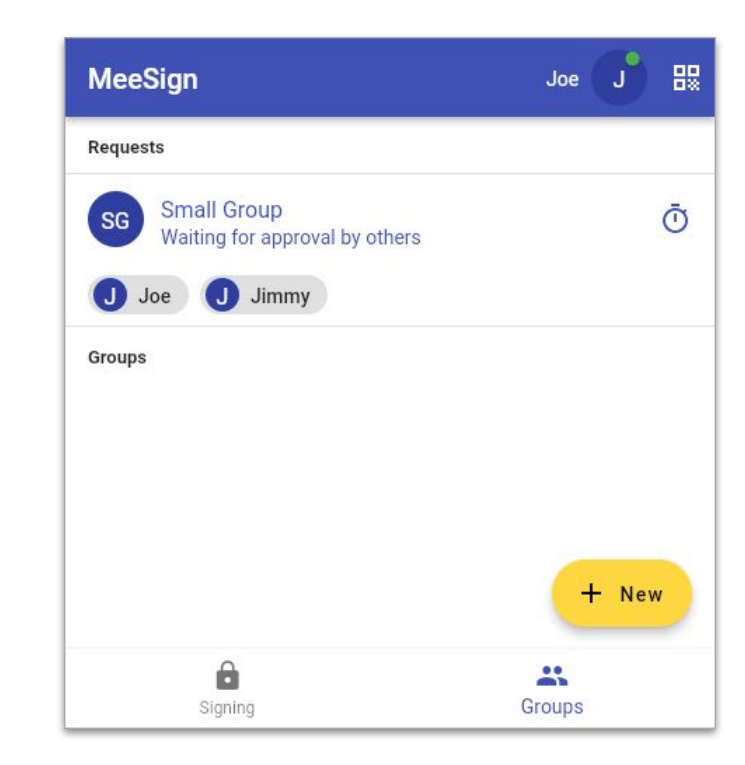

- 4. Vytvořte skupiny ze dvou účastníků
  - Nabídka Groups  $\rightarrow$  New (vpravo dole)
  - Zvolte název skupiny
  - Přidejte členy pomocí New member jedním ze způsobů:
    - Načíst QR kód (Scan QR code)
    - Vyhledávat podle jména (Search peer)
  - Stisknout Create (vpravo nahoře)
  - Potvrdit notifikaci o účasti v nové skupině (zobrazí se jen ostatním členům)

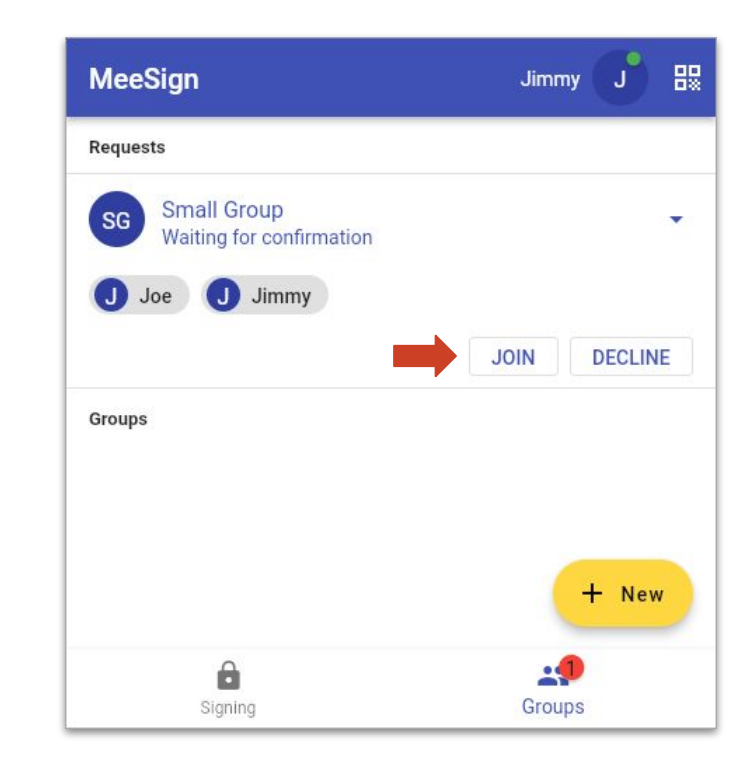

- 4. Vytvořte skupiny ze dvou účastníků
  - Nabídka Groups  $\rightarrow$  New (vpravo dole)
  - Zvolte název skupiny
  - Přidejte členy pomocí New member jedním ze způsobů:
    - Načíst QR kód (Scan QR code)
    - Vyhledávat podle jména (Search peer)
  - Stisknout Create (vpravo nahoře)
  - Potvrdit notifikaci o účasti v nové skupině (zobrazí se jen ostatním členům)

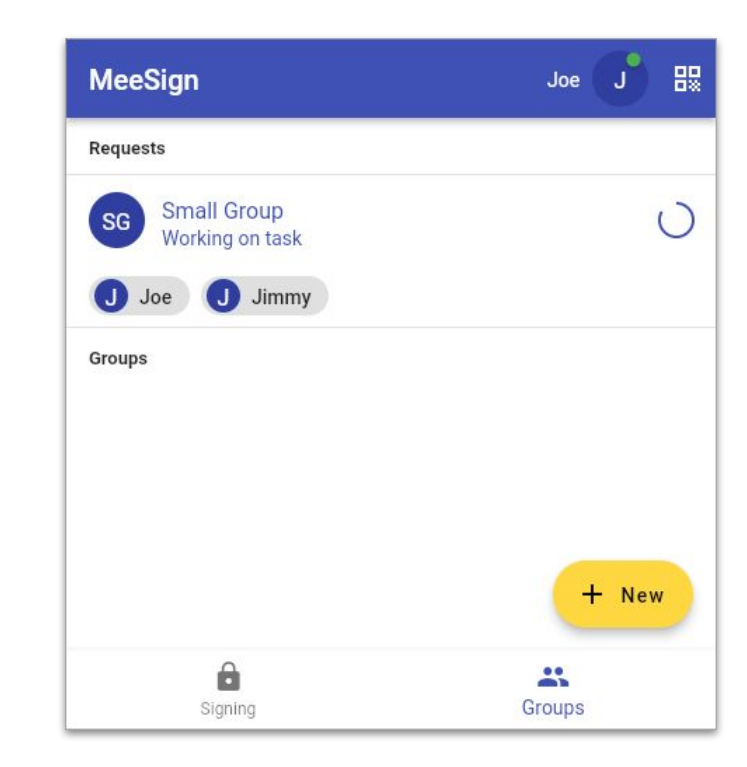

- 4. Vytvořte skupiny ze dvou účastníků
  - Nabídka Groups  $\rightarrow$  New (vpravo dole)
  - Zvolte název skupiny
  - Přidejte členy pomocí New member jedním ze způsobů:
    - Načíst QR kód (Scan QR code)
    - Vyhledávat podle jména (Search peer)
  - Stisknout Create (vpravo nahoře)
  - Potvrdit notifikaci o účasti v nové skupině (zobrazí se jen ostatním členům)

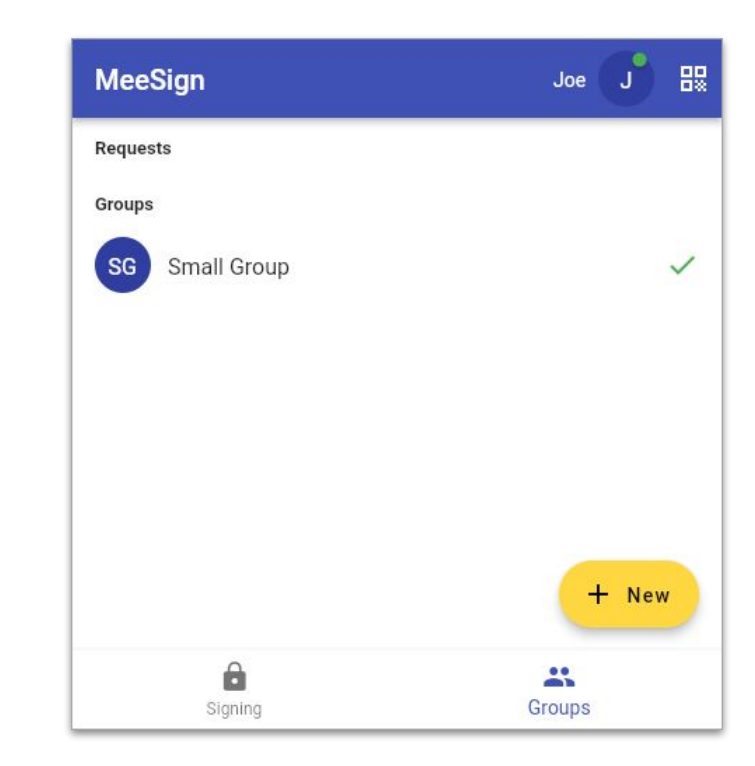

- 5. Skupinově podepište PDF dokument
  - Nabídka Signing  $\rightarrow$  Sign (vpravo dole)
  - Zvolte PDF dokument z vašeho zařízení
    - Ukázkové PDF ke stažení na <u>http://192.168.1.2/</u>
  - Zvolte podepisující skupinu
  - Členům skupiny přijde notifikace s žádostí o podpis dokumentu
    - Zobrazit před podepsáním
    - Podepsat
    - (Zamítnout)
  - Zobrazit podepsaný dokument

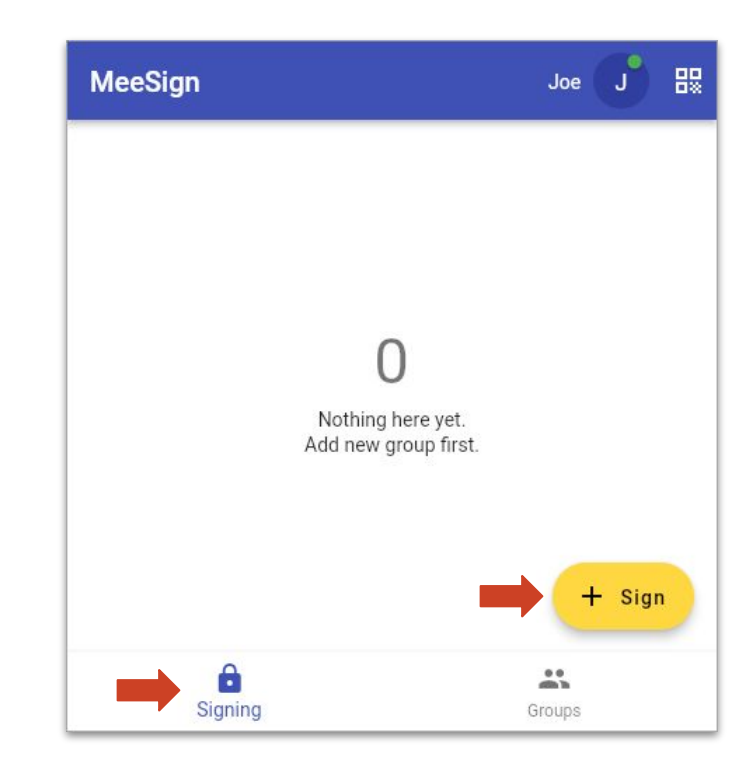

- 5. Skupinově podepište PDF dokument
  - Nabídka Signing  $\rightarrow$  Sign (vpravo dole)
  - Zvolte PDF dokument z vašeho zařízení
    - Ukázkové PDF ke stažení na <u>http://192.168.1.2/</u>
  - Zvolte podepisující skupinu
  - Členům skupiny přijde notifikace s žádostí o podpis dokumentu
    - Zobrazit před podepsáním
    - Podepsat
    - (Zamítnout)
  - Zobrazit podepsaný dokument

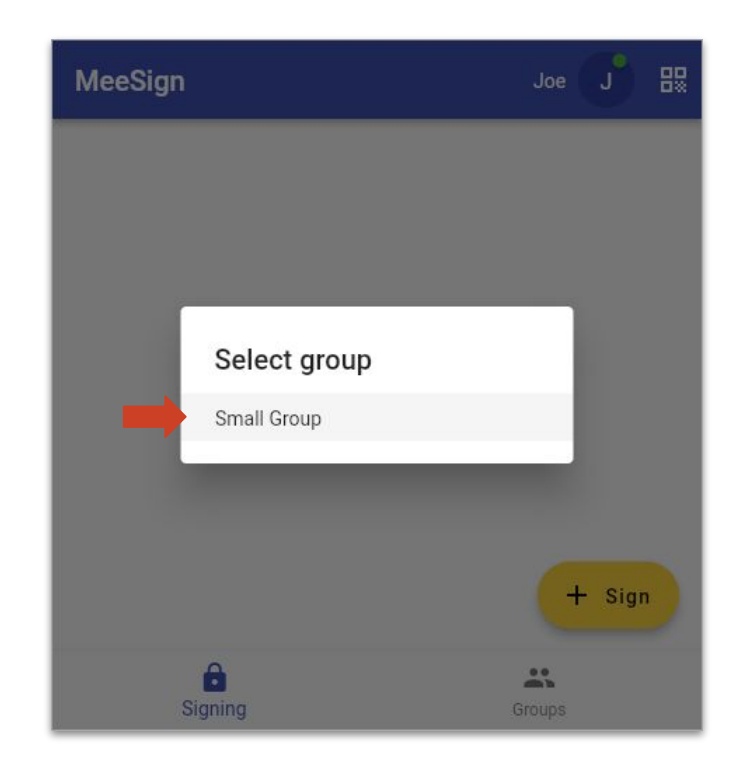

- 5. Skupinově podepište PDF dokument
  - Nabídka Signing  $\rightarrow$  Sign (vpravo dole)
  - Zvolte PDF dokument z vašeho zařízení
    - Ukázkové PDF ke stažení na <u>http://192.168.1.2/</u>
  - Zvolte podepisující skupinu
  - Členům skupiny přijde notifikace s žádostí o podpis dokumentu
    - Zobrazit před podepsáním
    - Podepsat
    - (Zamítnout)
  - Zobrazit podepsaný dokument

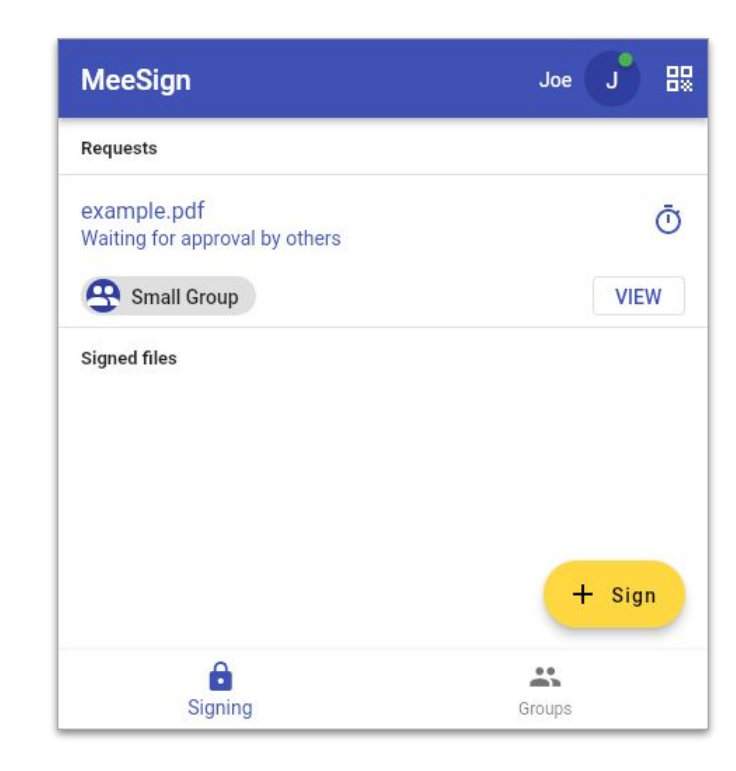

- 5. Skupinově podepište PDF dokument
  - Nabídka Signing → Sign (vpravo dole)
  - Zvolte PDF dokument z vašeho zařízení
    - Ukázkové PDF ke stažení na <u>http://192.168.1.2/</u>
  - Zvolte podepisující skupinu
  - Členům skupiny přijde notifikace s žádostí o podpis dokumentu
    - Zobrazit před podepsáním
    - Podepsat
    - (Zamítnout)
  - Zobrazit podepsaný dokument

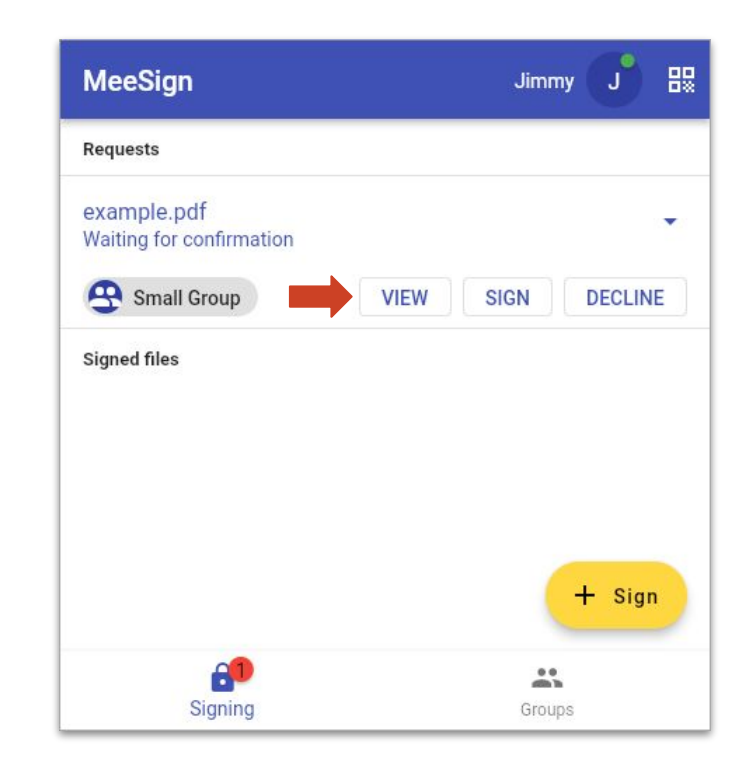

- 5. Skupinově podepište PDF dokument
  - Nabídka Signing  $\rightarrow$  Sign (vpravo dole)
  - Zvolte PDF dokument z vašeho zařízení
    - Ukázkové PDF ke stažení na <u>http://192.168.1.2/</u>
  - Zvolte podepisující skupinu
  - Členům skupiny přijde notifikace s žádostí o podpis dokumentu
    - Zobrazit před podepsáním
    - Podepsat
    - (Zamítnout)
  - Zobrazit podepsaný dokument

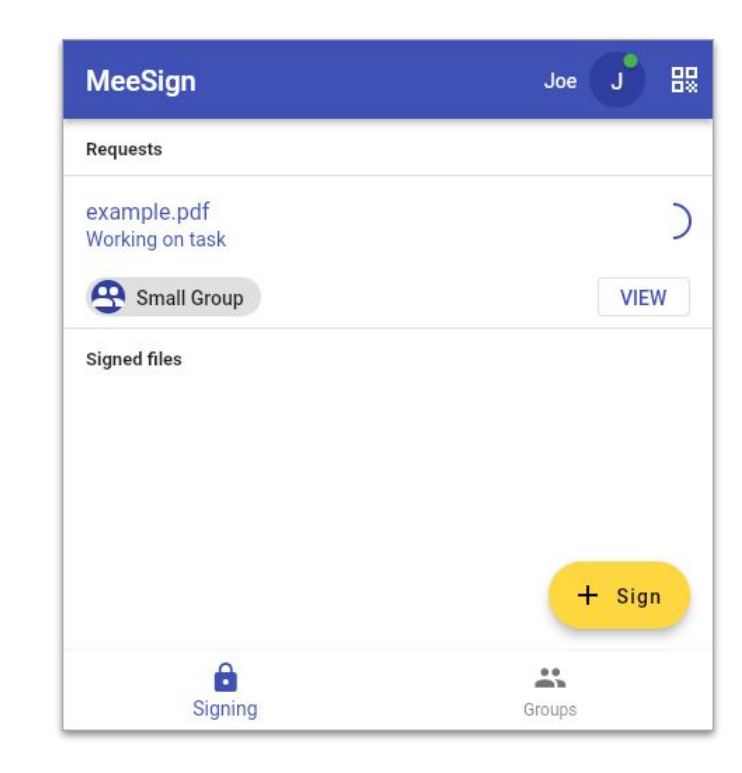

- 5. Skupinově podepište PDF dokument
  - Nabídka Signing  $\rightarrow$  Sign (vpravo dole)
  - Zvolte PDF dokument z vašeho zařízení
    - Ukázkové PDF ke stažení na <u>http://192.168.1.2/</u>
  - Zvolte podepisující skupinu
  - Členům skupiny přijde notifikace s žádostí o podpis dokumentu
    - Zobrazit před podepsáním
    - Podepsat
    - (Zamítnout)
  - Zobrazit podepsaný dokument

| MeeSign      | Joe J 🔛 |
|--------------|---------|
| Requests     |         |
| Signed files |         |
| example.pdf  | ~       |
| Small Group  | VIEW    |
|              | + Sign  |
| Signing      | Groups  |

#### Demo – Verifikace podpisu dokumentu

- 6. Ověřte výsledný podpis dokumentu
  - Adobe Acrobat Reader
  - pdfsig (poppler-utils)
  - Online nástroj <u>https://ec.europa.eu/digital-building-blo</u> <u>cks/DSS/webapp-demo/validation</u>

#### pdfsig example.pdf

Digital Signature Info of: example.pdf Signature #1:

- Signer Certificate Common Name: Small Group (Jimmy & Joe)
- Signer full Distinguished Name: CN=Small Group (Jimmy & Joe)
- Signing Time: May 27 2022 09:05:26
- Signing Hash Algorithm: SHA-256
- Signature Type: adbe.pkcs7.detached
- Signed Ranges: [0 106317], [125263 125849]
- Total document signed
- Signature Validation: Signature is Valid.
- Certificate Validation: Certificate issuer isn't Trusted.

| <u>k</u> o | Podepsáno a všechny podpisy jsou platné.                                  |  |
|------------|---------------------------------------------------------------------------|--|
| þ          | Podpisy X                                                                 |  |
| 0          | 📰 🗸 Ověřit vše                                                            |  |
|            | 🚣 Rev. 1: Podepsal(a): Small Group (Jimmy & Joe)                          |  |
| Øre        | Podpis je platný:                                                         |  |
|            | Dokument se od aplikování tohoto podpisu nezměnil                         |  |
|            | Podpis je platný, ale odvolání identity autora podpisu nelze zkontrolovat |  |
|            | Čas podepsání pochází z hodin na počítači autora podpisu.                 |  |
|            | U podpisu není povoleno dlouhodobé ověřování a vyprší po datu 2023/0      |  |

| Cryptographic Verification : PASSED                                                |   |   |
|------------------------------------------------------------------------------------|---|---|
| Has the reference data object been found?                                          | 0 | 0 |
| Is the reference data object intact?                                               | 0 | 0 |
| Is the signature intact?                                                           | 0 |   |
| Signature Acceptance Validation : PASSED                                           |   |   |
| Is the structure of the signature valid?                                           | 0 |   |
| Is the signed attribute: 'signing-certificate' present?                            | 0 |   |
| Is the signed qualifying property: 'signing-time' present?                         | 0 |   |
| Is the signed qualifying property: 'message-digest' or 'SignedProperties' present? | 0 |   |
| Are cryptographic constraints met for the signature creation?                      | 0 | 0 |
| Are cryptographic constraints met for the message digest?                          | 0 | 0 |

| /32 |
|-----|
| 32  |
|     |
|     |
|     |

| MeeSign                                       | Joe 🤳 🔛 |
|-----------------------------------------------|---------|
| Requests                                      |         |
| Large Group<br>Waiting for approval by others | Ō       |
| Joe J Jane J Jimmy                            | J Johny |
| SG Small Group                                | ~       |
|                                               | + New   |
| 0                                             |         |

| MeeSign        | Joe J 🔛      |
|----------------|--------------|
| Requests       |              |
| Groups         |              |
| SG Small Group | $\checkmark$ |
| LG Large Group | ~            |
|                |              |
|                |              |
|                |              |
|                | + New        |
| Ê              | **           |
| Signing        | Groups       |

| MeeSig       | ı            | Joe J 🔡 |
|--------------|--------------|---------|
| Requests     |              |         |
| Signed files |              |         |
| example.p    | df           | V       |
|              | Select group |         |
|              | Small Group  |         |
|              | Large Group  |         |
|              |              |         |
|              |              | + Sign  |
|              | B<br>Signing | Groups  |

| MeeSign      | Joe J 🔡 |
|--------------|---------|
| Requests     |         |
| Signed files |         |
| example.pdf  | ~       |
| meesign.pdf  | ~       |
|              |         |
|              |         |
|              |         |
|              | + Sign  |
| â            | **      |
| Signing      | Groups  |

#### Demo – Přiřazená skupina

- 8. Připojte se do centrálně vytvářené skupiny
  - Žádosti mohou být zasílány například informačním systémem
  - Potvrďte příchozí notifikaci

| MeeSign                                    | Joe J 🔡      |
|--------------------------------------------|--------------|
| Requests                                   |              |
| Assigned Group<br>Waiting for confirmation | •            |
| J Jane J Joe J Jimmy                       |              |
|                                            | JOIN DECLINE |
| Groups                                     |              |
| SG Small Group                             | $\checkmark$ |
| LG Large Group                             | ~            |
|                                            | + New        |
| A                                          | <b></b>      |
| Signing                                    | Groups       |

# Demo – Přiřazené podepisování

- 9. V rámci vytvořené skupiny podepište dokument
  - Žádosti mohou být opět zasílány například informačním systémem
  - Prohlédněte si podepisovaný dokument a podepište jej

| MeeSign                                  | Joe 🤳 🔛         |
|------------------------------------------|-----------------|
| Requests                                 |                 |
| assigned.pdf<br>Waiting for confirmation |                 |
| Assigned Group                           | EW SIGN DECLINE |
| Signed files                             |                 |
| example.pdf                              | $\checkmark$    |
| meesign.pdf                              | $\checkmark$    |
|                                          | + Sign          |
| <b>60</b>                                | **              |
| Signing                                  | Groups          |

#### Děkujeme za pozornost

Antonín Dufka dufkan@mail.muni.cz

Jakub Janků <u>514496@mail.muni.cz</u>

Jiří Gavenda 484647@mail.muni.cz Petr Švenda svenda@fi.muni.cz

CROCS MONET +

MVČR Impakt VJ01010084

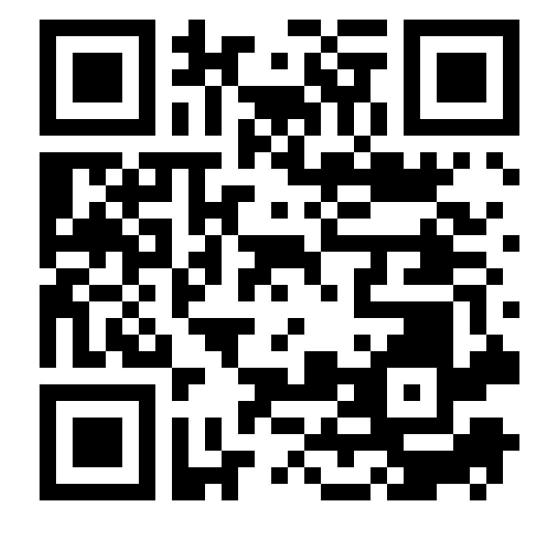

https://meesign.crocs.fi.muni.cz/

MeeSign – EurOpen 30. 5. 2022

https://crocs.fi.muni.cz/ @CRoCS\_MUNI